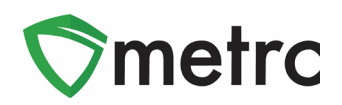

| Bulletin Number: NVIB#032_012419         | Distribution Date: 01/20/19      | Effective Date: N/A (See Each)  |
|------------------------------------------|----------------------------------|---------------------------------|
| Contact Point: support@metrc.com         | Subject(s): Bulletins & Bulletin | n Library, new permissions with |
|                                          | new features, Seeds, Samples     | , Item Categories               |
| Reason: Metrc is providing clarification | on reporting procedures.         |                                 |

Greetings Metrc® Users,

This bulletin is intended to provide some clarification and updates regarding the following topics:

- Bulletins Metrc Industry Bulletins & Bulletin Library
- Bulletins New Permissions with New Features
- Seeds packaging & planting from seeds
- Samples Samples vs. Promotional Items
- Program Changes Item Categories Terpenes

### Metrc Industry Bulletins & Bulletin Library

Date Effective: TBD (Q1, 2020)

Metrc is working on providing a bulletin library that will make available all of the previous industry bulletins from the State of Nevada. This **Bulletin Library** is anticipated to be complete and available to the industry in the first quarter of 2020.

- More information on the bulletin library will be provided closer to its release.
- Please remember that some newer bulletins will supersede other, older bulletins.
- Until a public Bulletin Library is available, we recommend having someone with Metrc access download and/or distribute the bulletins internally for their company to ensure the bulletins are seen by all (even those without Metrc access) and that the bulletin is saved locally for reference.
  - Additionally, Metrc Support can be contacted to request a bulletin if you are missing one or two of the most recent ones.
- Please do not contact support to request all bulletins.
  - We will not be able to send them to you and will make them available through the Library soon.

### Program Changes - Item Categories

Date Effective: N/A (Already in Effect)

- **Terpenes** has been added as an Item Category.
  - This category is intended to be used for Cannabis derived Terpenes extracted at a marijuana production establishment.

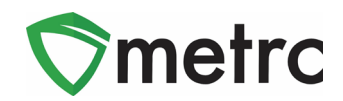

#### **New Permissions with New Features**

Date Effective: N/A (Already in effect)

- Please remember to review your user permissions whenever new functionality is released.
  - When new features are released for Metrc, there is often a new permission that is created for that feature which is disabled by default.
  - This means that you must edit the user permissions for any existing user that you want to have access to those features.
  - You may edit user permissions in the **"Employees"** section.
    - This is located under the area at the top labeled Admin.
  - o System Administrators should review user permissions and access on a regular basis.

| Tag Orders<br>Tags | Permissions Plants Page<br>Immature Plants<br>Grids (rsg:d)        |
|--------------------|--------------------------------------------------------------------|
| Locations          | Inventory                                                          |
| Strains            | Waste<br>All □ View ♥ Manage<br>Harvests<br>Grids (req'd) ♥ View   |
| Items              | Inventory @ Manage<br>Finish/Discontinue @ Manage<br>Packages Page |
| Employees          | Grids (reg'd)                                                      |

Figure 1: Admin Tab – Industry users

*Figure 2: User/Employee permissions* 

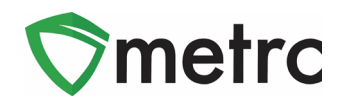

### Seeds – Packaging & Tracking Seeds

Date Effective: N/A (Already in effect)

- All seeds should be packaged and tracked in Metrc.
  - If there are already seeds at your facility that are not tracked in Metrc, you should contact the NVMED to request approval if you wish to keep the seeds and track them in Metrc or you need to destroy the seeds.
- Patient Donations (MEDICAL ONLY)
  - Medical Cultivations are permitted to receive Clones or Seeds from Medical Patients.
  - To receive Patient Donations, you as the licensee, must create an "External Transfer" within Metrc.
- Creating Packages of Seeds
  - Remember, an "Item" within Metrc must be created first for Seeds before you can create any Packages for them.

| Category Seeds Strain Blue Dream                                                                                                    | Strain Blue Dream v                                                                                                    | Name          | Seeds - Blue Dream                                                                      |        | Unit of Measure                            | Each                                                         | ,                            |
|----------------------------------------------------------------------------------------------------|----------------------------------------------------------------------------------------------------|---------------|-----------------------------------------------------------------------------------------|--------|--------------------------------------------|--------------------------------------------------------------|------------------------------|
|                                                                                                    |                                                                                                    | Category      | Seeds                                                                                   | ¥      | Strain                                     | Blue Dream                                                   | ,                            |
|                                                                                                    |                                                                                                    | oro no        | multi-Facility create such as that avail                                                | able   | in Employees, Strain                       | s, and Locations?                                            |                              |
| there no multi-Facility create such as that available in Employees, Strains, and Locations?                                                                                                    | ees, Strains, and Locations?                                                                                                    | s there no    |                                                                                         |        |                                            |                                                              |                              |
| is there no multi-Facility create such as that available in Employees, Strains, and Locations?<br>ain Item Categories require the selection of a pre-existing Strain. Verifying and informing that the specified Strain<br>of the selected Facilities would be convoluted and complex to inform. For this reason we have opted to not add | ees, Strains, and Locations?<br>ing and informing that the specified Strain exists<br>For this reason we have opted to not add the ability | ain Item Cate | gories require the selection of a pre-exist<br>ed Facilities would be convoluted and co | ting S | Strain. Verifying and inform. For this re- | orming that the specified Str<br>ason we have opted to not a | ain exists<br>dd the ability |

Figure 3: Items Screen – Add Items

- When creating items and packages of seeds, there are two choices:
  - Seeds (Weight)
    - This category is intended for Packages of Seeds by weight.
      - For the purposes of storage, seeds may be packaged in bulk, by weight instead of counting individual units.
  - Seeds
    - This category is intended for Packages of Seeds by individual units.
    - For the purposes of planting, selling, or transferring seeds a package of Seeds will be created by individual units.
- When pulling from a package of seeds by weight, in order to transfer or plant some of those seeds, a new package of seeds (by units each) will need to be created.
- Seeds need to be identified properly (to the best of your ability) by item name, item category and strain name.

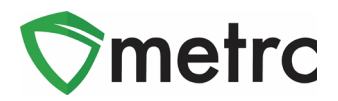

| Seeds - Blue Dream  |
|---------------------|
| Seeds - Flo         |
| Seeds - Metrc Bliss |
| Seeds - Purple Kush |
| Seeds - Texas Oil   |

Figure 4: Item Selection Screen for creating a package of Seeds

### Seeds – Creating Plantings from Seeds

- When planting seeds, the chain of custody must be followed and create those plantings from a package of seeds. This process is similar to creating a batch of clones from a mother plant:
  - First, select the appropriate Package of Seeds from your Packages Inventory.
  - Next, click "Create Plantings."

|                 |                     |                          |          |                              |                  |              |            |                   |    | -                  |       | - A-                | 7 |                  |   |
|-----------------|---------------------|--------------------------|----------|------------------------------|------------------|--------------|------------|-------------------|----|--------------------|-------|---------------------|---|------------------|---|
| acka            | ges                 |                          |          |                              |                  |              |            |                   |    | •                  |       |                     |   |                  |   |
|                 |                     |                          |          |                              |                  |              |            |                   |    |                    |       |                     |   |                  |   |
|                 |                     |                          |          |                              |                  |              |            |                   |    |                    |       |                     |   |                  |   |
| Active          | On Hold             | Inactive                 |          |                              |                  |              |            |                   |    |                    |       |                     |   |                  |   |
| Active          | On Hold             | Inactive                 |          | _                            | _                |              |            |                   |    |                    |       |                     |   |                  |   |
| Active<br>New I | On Hold<br>Packages | Inactive<br>Submit for T | esting 🕻 | Create PI                    | antings          | New Transfer | )[0        | hange Ite         | ms | Change             | Notes | Adjust              | F | inish            |   |
| Active<br>New I | On Hold<br>Packages | Inactive<br>Submit for 1 | esting 🕻 | Create PI<br>Src. H's        | antings          | New Transfer | ) [ c<br>: | hange Ite         | ms | Change             | Notes | Adjust<br>em Strain | F | Tinish           | y |
| Active<br>New I | On Hold<br>Packages | Inactive<br>Submit for 1 | ēsting ( | Create PI<br><u>Src. H's</u> | antings<br>: Str | New Transfer | ) [ c<br>  | hange Ite<br>Item | ms | Change<br>Category | Notes | Adjust<br>em Strain | F | inish<br>Quantit | y |

Figure 5: Packages - Creating plantings from packages of seeds

When creating the plantings, the information required is similar to creating a clone.
Create Plantings from Packages ×

| Раскаде      | ABCDEF012345670000019138 | ۹ | Strain        | Blu     | ie-Dream   |       |  |
|--------------|--------------------------|---|---------------|---------|------------|-------|--|
| Group Name   | ABCDEF012345670000019138 |   | Planting Date | -       | mm/dd/yyyy | today |  |
| Plants Type  | Seed                     | • | Unpackage     | <b></b> | mm/dd/yyyy | today |  |
| Plants Count | 3                        |   | Date          |         |            |       |  |

Figure 6: New Package – Creating plantings from packages of seeds

- Make sure that "Seed" is selected as the Plant Type.
- When finished, click "Create Plantings" and they will appear as an Immature Plant Batch in the Plants section.

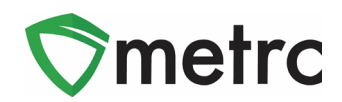

### Samples vs. Promotional Items

Date Effective: N/A (Already in effect)

- Samples:
  - In the State of Nevada, a **"Sample"** is defined as a product that is for DISPLAY ONLY and should not be used for personal consumption, internal promotions or sale.
  - When the **Sample** is no longer needed, it must be destroyed.
  - **Samples** are not to be used for in house quality control.
  - All **samples** must have their own Metrc package tag and be recorded in Metrc.
- Promotional Items:
  - Cultivation and production facilities may provide promotional items to Dispensaries for employee trial at a discounted sales price to employees. Promotional items must be recorded in Metrc as a sale.

If product is received without a separately packaged and tagged display sample, and the retail establishment choses to create their own, the display sample must be assigned its own Metrc package tag and be recorded in Metrc. The destruction of samples should be recorded in Metrc by using a Package Adjustment.

To account for the destruction of samples, a package adjustment must be recorded to the affected Package:

- Select the appropriate package from the active Packages inventory.
- Click "Adjust".
- Enter the quantity.
- Enter "Destruction of Sample" into the notes.
- Select "Sample" as the "Reason" for the adjustment.

| Package       | ABCDEF   | 012345670000015416        | ٩ | Reason           | Tr | ade Samples      |           | , |
|---------------|----------|---------------------------|---|------------------|----|------------------|-----------|---|
| Quantity      | 400      | Grams                     |   | Optional Note    | De | struction of Tra | de Sample |   |
| Adj, Quantity | -3       | Grams                     | • | <u>Adj.</u> Date |    | 04/15/2019       | today     |   |
| New Quantity  | 397      | Grams                     |   |                  |    |                  |           |   |
|               | Removing | - new total will be 397 g |   |                  |    |                  |           |   |

Figure 7: Adjust Package – Adjusting a package to account for promotional items

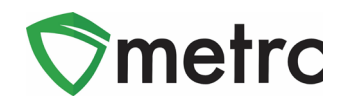

### Metrc – Industry Training

Metrc provides industry training & education workshops in person and online as well as training guides and videos.

- Register for workshops or classes online at: www.metrc.com/nevada.
- You must attend at least one New Business (Level 1) class online before you may register for other classes.
- We recommend that all industry users take classes every 3-4 months to stay up to date on any new features or changes.

#### Online classes:

- Metrc New Business (Level 1) All Facilities
- Metrc Advanced (Level 2) All Facilities
- Metrc Advanced (Level 2) Testing Labs (labs must request training via email to Support)

#### Metrc – Industry Support

Metrc provides live interactive support for industry users and licensees. This information can be found on our website, when logged into Metrc under your Support tab, and is listed below.

#### Check under the "Support" tab for additional resources.

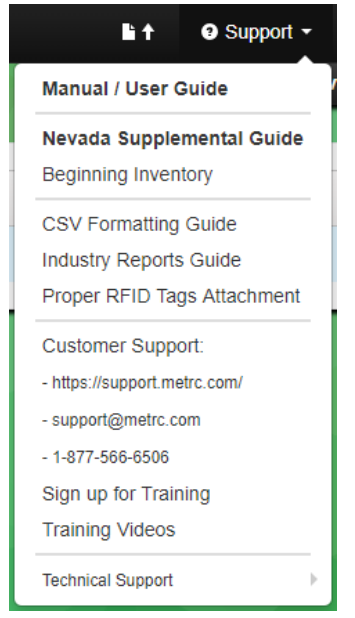

Please be advised that the new <u>CSV Formatting Guide</u> and <u>Industry Reports Guide</u> are now located under the Support Tab.

Please feel free to contact support at <u>support@metrc.com</u> or 877-566-6506 with any questions or to request a copy of previous industry bulletins.